## Printable Purchase Orders in Workday

Use this tutorial to obtain a printable and legible copy of a Purchase Order.

http://workday.miami.edu

| Finding a Printable Version of a Purchase Order            |                                                                    |                |                                                                             |  |
|------------------------------------------------------------|--------------------------------------------------------------------|----------------|-----------------------------------------------------------------------------|--|
| 1.                                                         | 1. Search for the <u>purchase order</u> .                          |                | Q, PO-0000                                                                  |  |
|                                                            |                                                                    |                | Procurement                                                                 |  |
|                                                            |                                                                    |                | PO-0000                                                                     |  |
|                                                            |                                                                    |                | Purchase Order                                                              |  |
| 2.                                                         | 2. Scroll down and click the tab labeled Printing Kuns.            |                |                                                                             |  |
|                                                            | Service Lines Process Histo                                        | ry Attachments | Balances                                                                    |  |
| 3 Find the most recent run and click the corresponding PDF |                                                                    |                |                                                                             |  |
| 0.                                                         | Printed Date                                                       |                |                                                                             |  |
|                                                            | Timee Date                                                         |                | 1 DI HIC                                                                    |  |
|                                                            | 06/14/2022 02:44:31 PM                                             | XML Auto       | PO-0000 2022-06-14 11_44_31-0700.pdf                                        |  |
|                                                            | 12/14/2021 03:51:32 PM                                             | XML Auto       | P0-0000 2021-12-14 12_51_32-0800.pdf                                        |  |
| 4.                                                         | To save/email, click the download icon.                            |                | To print click the printer icon.                                            |  |
|                                                            | •                                                                  | २ 土 🗗          | Q Q 🛓 🖶                                                                     |  |
|                                                            | Purcha                                                             | ase Order      | Purchase Order                                                              |  |
|                                                            | Purchase Order Number PO-0000 Purchase Order Date 12/14/2 Due Date | 2021           | Purchase Order Number PO-0000<br>Purchase Order Date 12/14/2021<br>Due Date |  |

For assistance, contact <u>PurchasingHelpDesk@miami.edu</u>.